# How To Upload or View A Document

# STEP 1.

Login to Swim Central and select Profiles

Select View Profile of the member you want to upload a document for

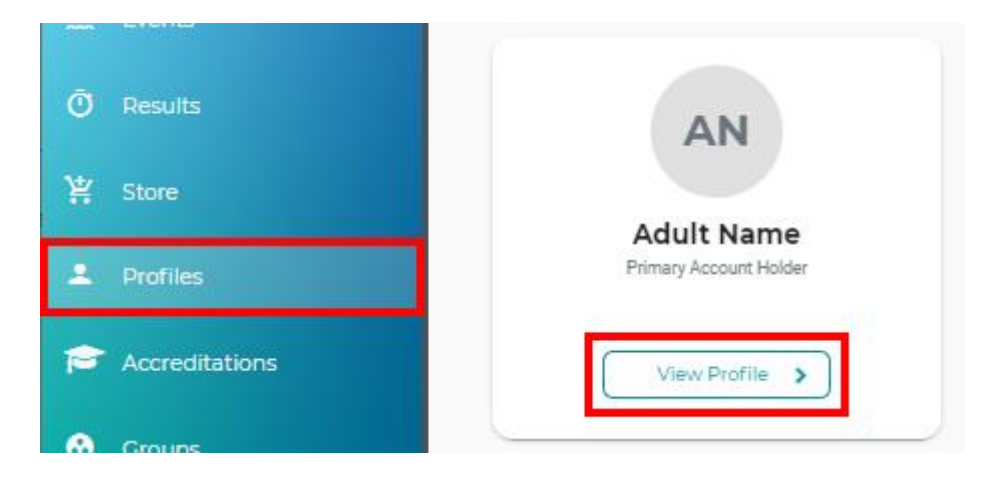

# STEP 2.

Select Documents and select Upload. A pop-up screen will display

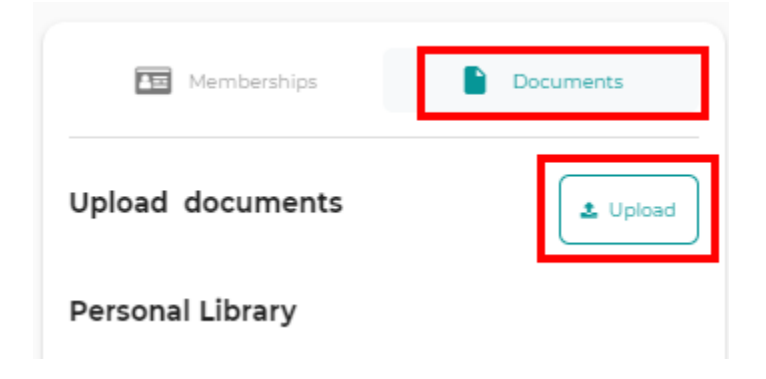

STEP 3.

#### Upload Document

×

|                                                                   | Prefill Using Keyword e.g. driver                                 |  |  |  |
|-------------------------------------------------------------------|-------------------------------------------------------------------|--|--|--|
| Select the <b>'Document Category'</b> from the drop down list     | Document Category<br>Working With Children Check                  |  |  |  |
| Select the <b>'Document Type'</b> from the drop-down list         | Document Type<br>QLD - Blue Card or Exemption Card                |  |  |  |
| Select <b>'File'</b> to upload                                    | File Upload<br>Document.docx File ᆂ                               |  |  |  |
| Enter the <b>'reference number'</b> of the document if applicable | Choose File (under 3MB) 0.147 ME<br>Reference Number *<br>1111111 |  |  |  |
| Enter the 'Expiry Date' of the document if applicable             | Expiry Date *<br>30/06/2021 É                                     |  |  |  |
| Click <b>'Upload'</b>                                             | This document expires in 304 day(s)<br>Upload                     |  |  |  |
| Confirmation of the 'document uploaded' complete                  | Document Uploaded                                                 |  |  |  |

# **To View A Document**

### STEP 1.

Login to Swim Central and select Profiles.

Select the individual's 'View Profile' button whose document is associated to that profile.

# STEP 2.

Under the documents tab a detailed list of documents are shown under the heading 'Personal Library'.

Expand the folder to locate the document.

Select the 'download' icon. A pop-up screen displaying 'Click HERE to Download' will appear. The link will expire after 30 seconds. Once selected, the file will then download.

| Membersh                        | Documents 🛻      |           |          |         |                                |          |     |
|---------------------------------|------------------|-----------|----------|---------|--------------------------------|----------|-----|
| Upload documents                |                  |           |          |         | (                              | 1 Uploa  | bd  |
| 🛔 Personal Library 📛            |                  |           |          |         |                                |          |     |
| Certificate (7)                 |                  |           |          | S<br>Ex | elect to<br>pand the<br>Folder | _        | 0   |
| Invoice (5)                     |                  |           |          |         | FUIGEI                         |          | -   |
| 2) Name                         | Туре             | Reference | Uploaded | Expiry  | Statue                         | Actiona  | i î |
| Invoice_02_09_2020.pdf          | Purchase Invoice | None      | 4.9.2020 | N/A     | 0                              | •        | )   |
| Working With Children Check (4) | 5                |           |          |         | Select<br>Downla               | to<br>od |     |
| 🔟 Entity Document Lib           | rary 📛           |           |          |         |                                |          |     |
|                                 | 2028             |           |          |         |                                |          |     |

For a list of your club's documents refer to the heading 'Entity Document Library'.

# Below is a list of Icon Definitions Image: Constraint of Constraints Image: Constraint of Constraints Image: Constraints Image: Constraints Image: Constraints Image: Constraints Image: Constraints Image: Constraints Image: Constraints Image: Constraints